## Installing Google Drive at School

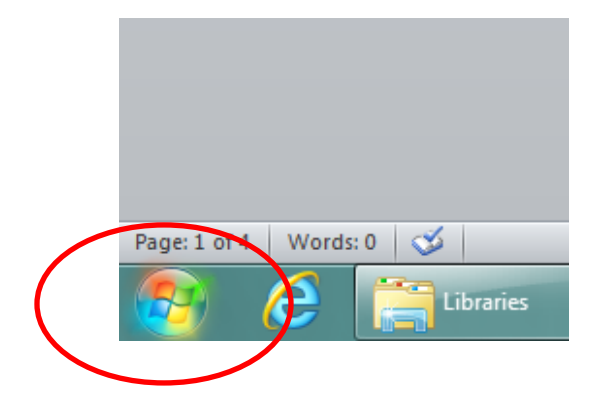

On your desktop click the <mark>"Start"</mark> button

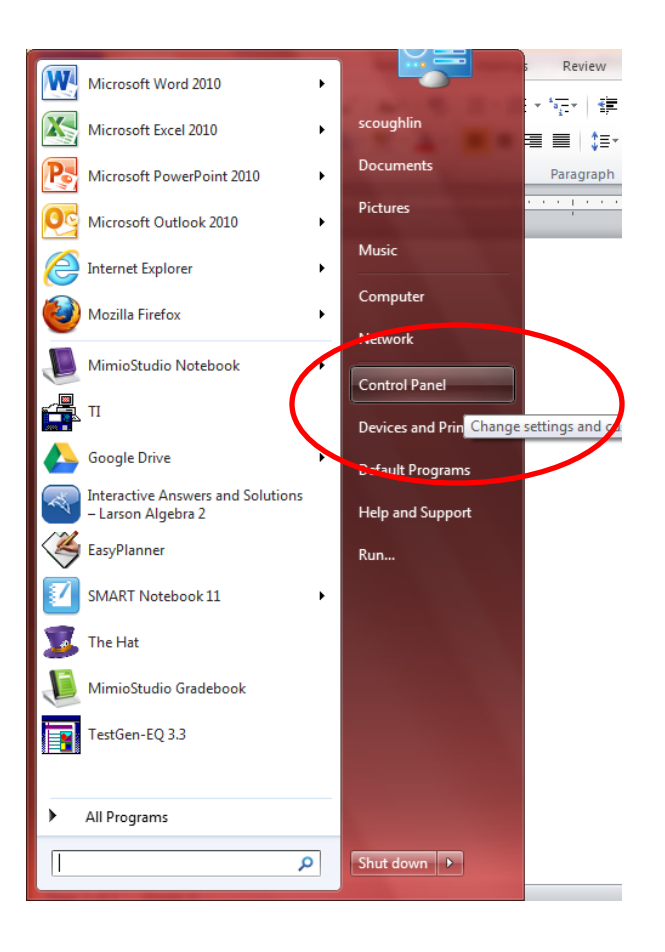

Then look for the "Control Panel" on the right sidebar

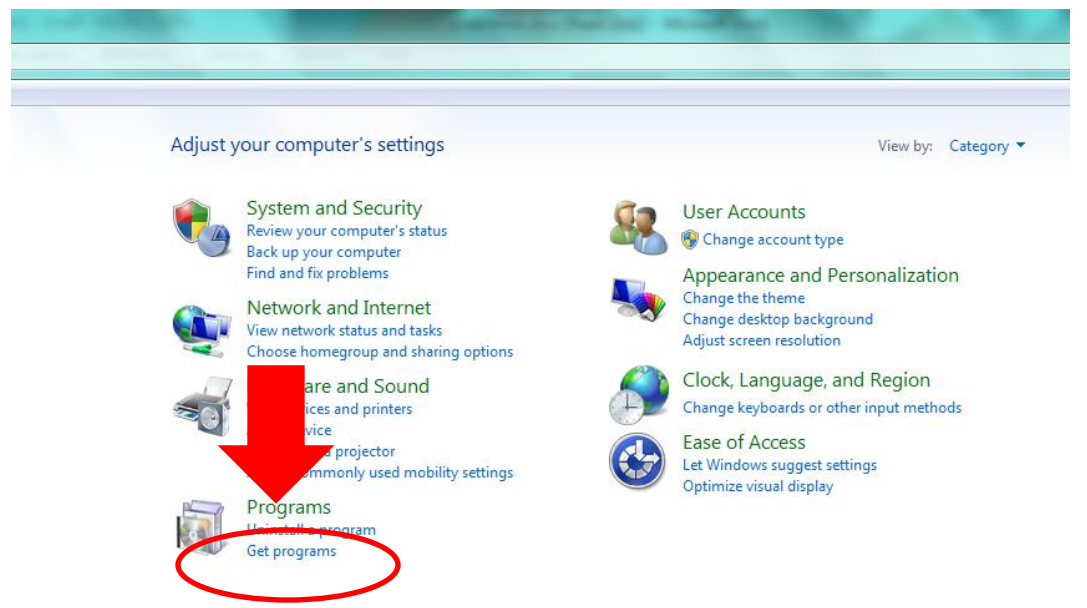

Then go <mark>"Programs"</mark> and then to <mark>"Get</mark> <mark>Programs"</mark>

|  |  |  | (no subject) - gbb | screenshots.docx | Control Panel |  |
|--|--|--|--------------------|------------------|---------------|--|
|--|--|--|--------------------|------------------|---------------|--|

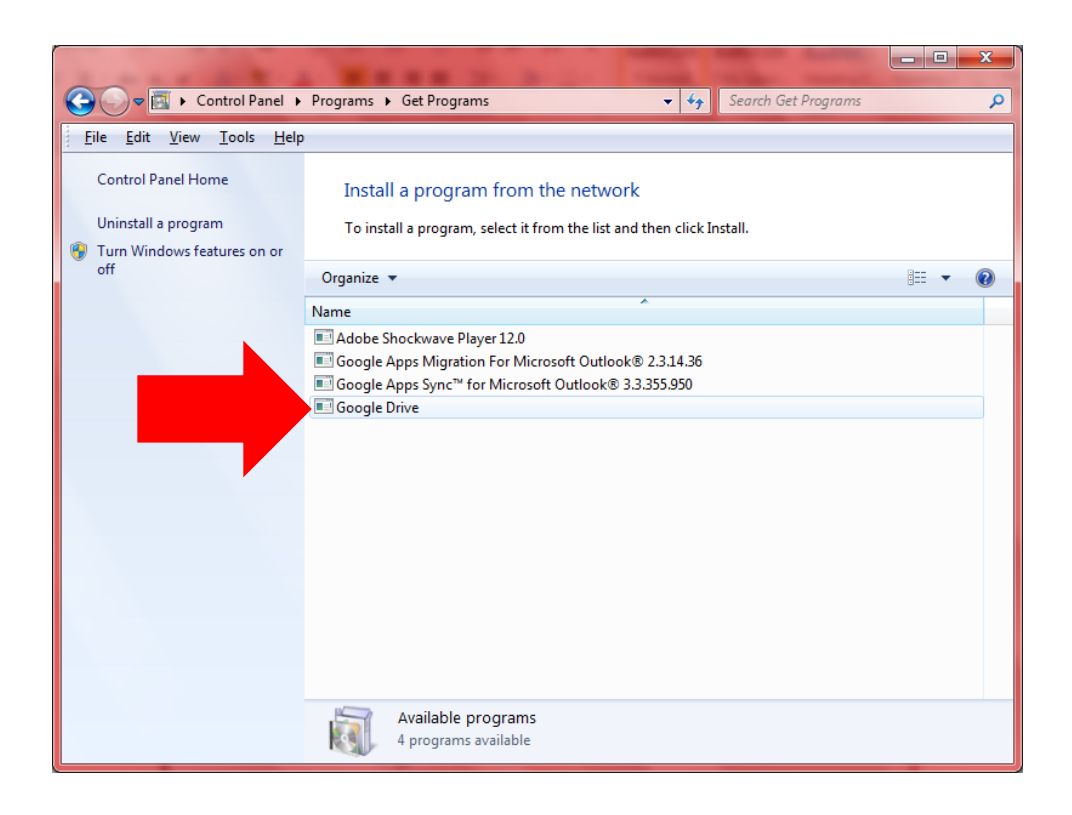

Click <mark>"Google</mark> Drive" on the list

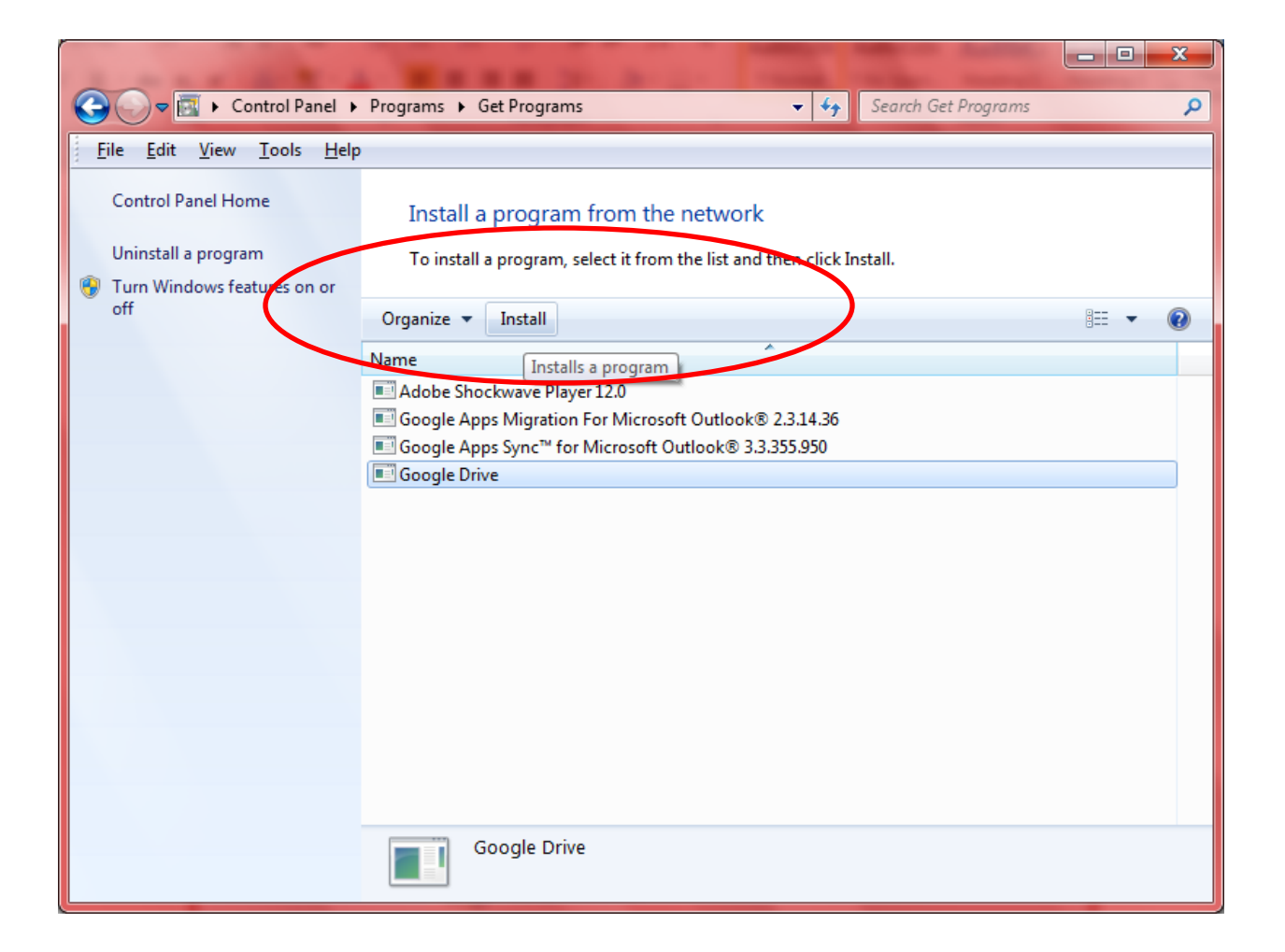

Finally click "Install" at the top and you're all set!